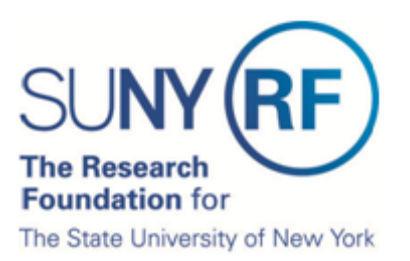

# **Certify My Effort**

The Research Foundation for SUNY implemented an online effort reporting tool—Effort Certification and Reporting Technology (**ecrt**)—to be used starting with spring 2013 (academic year campuses) or January 1 – June 30, 2013 (half-year campuses) effort statements. This document explains how to certify an effort statement for an individual who is responsible for certifying their own effort, including how to:

- A. Select the effort statement needing certification
- B. Review the effort statement
- C. Certify effort
- D. Attest or electronically sign the effort statement

**Prerequisite**: It is recommended that you view the "Introduction to the Effort Reporting Electronic Tool" video that is posted on the <u>RF's training page</u> prior to certifying your effort.

#### Background

- 1. You will receive an e-mail from **ecrt** indicating that you have an effort statement requiring certification.
- 2. Click the "Statements Available for Certification" hyperlink at the bottom of the e-mail.
- 3. Once you are logged in the ecrt Work List page opens—this is the ecrt home page.

### A. Select the Effort Statement Needing Certification

| SUNY (F                                                                                                    | RF                                                                                                   |                                                                     | Research Fo                                                               | undation for Sl                                            | JNY                                      |                                                | Welcome, Aaron Murphy   Sign O                 |
|----------------------------------------------------------------------------------------------------|----------------------------------------------------------------------------------------------------|---------------------------------------------------------------------|---------------------------------------------------------------------------|------------------------------------------------------------|------------------------------------------|------------------------------------------------|------------------------------------------------|
|                                                                                                    | Home                                                                                                 | Certify                                                             | Reports                                                                   | Administration                                             | Links                                    |                                                |                                                |
| PI Training<br>» Introduction to<br>the Effort<br>Reporting<br>Electronic<br>Tool<br>» Certify My<br>Effort | Work List for<br>Welcome to the ecr<br>whether it is certifyin<br>the specific task, se<br>Statement | effort reporting sy<br>og statements, pro<br>lect the link in the f | phy<br>stem. The tabs below<br>cessing statements, o<br>task description. | list all of the Effort certific<br>following up on outstan | cation tasks that re<br>ding statements. | equire your attention -<br>To view and resolve | The Effect Likeyah                             |
| <ul> <li>Certify My<br/>Effort and the</li> </ul>                                                           | Statement Owner                                                                                      |                                                                     | Department                                                                |                                                            | Due Date Type                            | e Status                                       | PI                                             |
| Effort of My<br>Staff<br>» Effort<br>Reporting<br>Essentials                                                | Murphy, Aaron - 5                                                                                    | 6967                                                                | 7986 - 600<br>Engineerin                                                  | Computer Science and<br>g                                  | 8/31/2012 Bas                            | se 🚮 Read<br>se 🍶 Build<br>Certificat          | y to be Certified<br>ing, Not Ready for<br>ion |
| PI                                                                                                    |                                                                                                    |                                                                     |                                                                           | ոկ,                                                        |                                          |                                                |                                                |
| Reference<br>Documents<br>» PI Glossary of<br>Terms<br>» PI Effort<br>Statement<br>Statuses                 |                                                                                                    |                                                                     |                                                                           |                                                            |                                          |                                                |                                                |
| Reference<br>Material<br>» RF Effort<br>Reporting                                                           |                                                                                                    |                                                                     |                                                                           |                                                            |                                          |                                                |                                                |
| » OMB Circulars<br>» National<br>Institutes of<br>Health: Grants<br>Policy and<br>Guidance                  |                                                                                                    |                                                                     |                                                                           |                                                            |                                          |                                                |                                                |

- 4. Access your effort statement by either:
  - a. Clicking your name on the left side of the screen under the **Statement Owner** column.
  - b. Click on the "Ready to be Certified" icon 42 on the right side of the screen under the **Status** column.

#### **B.** Review the Effort Statement

| Effort Statement for Murphy, Aaron (600 SUNY-Monthly); Base effort, from 01/ | 01/2012 to 05/24/20 | )12, due 8/31/2012; Statu | s: Ready to be Cert | tified                    |                           |
|------------------------------------------------------------------------------|---------------------|---------------------------|---------------------|---------------------------|---------------------------|
| 🌵 🗈 🔁                                                                        |                     |                           |                     | <u>\$ Value</u>           |                           |
| Awards [-]                                                                   | Salary<br>Charges   | Cost Share Charges        | Total<br>Charges    | Certified<br>Effort       | Certify                   |
| Sponsored - Federal/Federal Flow-through                                     |                     |                           |                     |                           |                           |
| 42380 Roles of NFI Genes in Mouse Lung Development                           |                     |                           |                     |                           |                           |
| 42380 Roles of NFI Genes in Mouse Lung Development                           | 25.00%              | 0.00%                     | 25.00%              | 25.00%                    |                           |
| Award Total:                                                                 | 25.00%              | 0.00%                     | 25.00%              | 25.00%                    |                           |
| Sponsored - Federal/Federal Flow-through Total:                              | 25.00%              | 0.00%                     | 25.00%              | 25.00%                    |                           |
| Sponsored - Non Federal                                                      |                     |                           |                     |                           |                           |
| 55104 Role of NEx in neural stem cells and glioblastoma                      | 25.00%              | 0.00%                     | 25.00%              | 3 25 00%                  |                           |
| 55104 Role of Mixin neural stem cells and glioblastoma                       | 25.00%              | 0.00%                     | 25.00%              | 25.00%                    |                           |
| 59220 Western New York Stem Cell Culture and Analysis Center                 | 25.00%              | 0.00%                     | 23.00%              | 20.00%                    |                           |
| 50339 Western New York Stern Cell Culture and Analysis Center                | 9 40%               | 0.00%                     | 940%                | 9 40%                     |                           |
| 50339 Western New York Stern Cen Culture and Analysis Center                 | 0.00%               | 0.60%                     | 0.60%               | <ul> <li>0.60%</li> </ul> |                           |
| 56341 Cost Sharing for Award 56339                                           | 0.40%               | 0.00%                     | 10.00%              | 0.00%                     | -                         |
| Award Total:                                                                 | 9.40%<br>34.40%     | 0.60%                     | 35.00%              | 35.00%                    |                           |
| sponsoreu - non reuerar rotal.                                               | 0111070             | 0.00 /                    | 00.007              | 55.007                    |                           |
| Non Sponsored                                                                |                     |                           |                     |                           |                           |
| 000260 600 Other Institutional Activities                                    | 40.00%              | 0.00%                     | 40.00%              | 40.00%                    |                           |
| Non Sponsored Total:                                                         | 40.00%              | 0.00%                     | 40.00%              | 40.00%                    |                           |
| Grand Total:                                                                 | 99.40%              | 0.60%                     | 100.00%             | 100.00%                   | <u>All</u><br><u>None</u> |
| Get Help                                                                     |                     |                           |                     | Close 🛛 🌏 Cei             | tify                      |
| ▶ Notes                                                                      |                     |                           |                     |                           |                           |
| ► Attachments Ø                                                              |                     |                           |                     |                           |                           |

- 5. Review the effort statement to:
  - a. Verify that the sponsored programs listed are the ones you committed effort to and performed activities for during the effort reporting period of performance.
  - b. Verify the salary and/or cost share charges are reasonable and applicable to the activities performed.
- 6. The **ecrt** tool provides additional functionality that allows you to view the detail payroll amounts that were used to build your effort statement:
  - a. Click the **Reports** icon in the header above the **Awards** column.
  - b. Click Payroll Report.

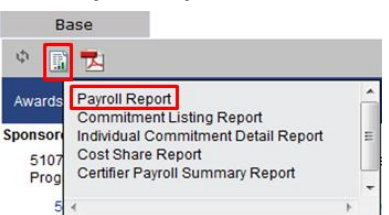

**Note**: If you have questions about the information on the effort statement:

- Click Get Help to send an e-mail to your campus effort reporting administrator.
- Once you resolved any questions or issues you will need to repeat the steps in this document to certify your effort statement.

## C. Certify Effort

| Effort Statement for Murphy, Aaron (600 SUNY-Monthly); Base effort, from 01/                                                                                                    | 01/2012 to 05/24/20       | )12, due 8/31/2012; Statu       | s: Ready to be Cert       | ified                                                     |                                                                                                    |
|----------------------------------------------------------------------------------------------------|---------------------------|---------------------------------|---------------------------|-----------------------------------------------------------|----------------------------------------------------------------------------------------------------|
| • 📓 🔁                                                                                                    |                           |                                 |                           | <u>\$ Value</u>                                           |                                                                                                    |
| Awards [-]                                                                                                    | Salary<br>Charges         | Cost Share Charges              | Total<br>Charges          | Certified<br>Effort                                       | Certify                                                                                                    |
| Sponsored - Federal/Federal Flow-through                                                                                                    |                           |                                 |                           |                                                           |                                                                                                    |
| 42380 Roles of NFI Genes in Mouse Lung Development                                                                                                    |                           |                                 |                           |                                                           |                                                                                                    |
| 42380 Roles of NFI Genes in Mouse Lung Development                                                                                                    | 25.00%                    | 0.00%                           | 25.00%                    | 25.00%                                                    | V                                                                                                    |
| Award Total:                                                                                                    | 25.00%                    | 0.00%                           | 25.00%                    | 25.00%                                                    |                                                                                                    |
| Sponsored - Federal/Federal Flow-through Total:                                                                                                    | 25.00%                    | 0.00%                           | 25.00%                    | 25.00%                                                    |                                                                                                    |
| Sponsored - Non Federal<br>55104 Role of Nfix in neural stem cells and glioblastoma<br>55104 Role of Nfix in neural stem cells and glioblastoma<br>Award Total:<br>58339 Western New York Stem Cell Culture and Analysis Center<br>58230 Western New York Stem Cell Culture and Analysis Center | 25.00%<br>25.00%<br>9.40% | 0.00%<br><i>0.00</i> %<br>0.00% | 25.00%<br>25.00%<br>9.40% | <ul> <li>25.00%</li> <li>25.00%</li> <li>9.40%</li> </ul> |                                                                                                    |
| 50355 Western New York Otern Cen Culture and Analysis Center                                                                                                    | 0.00%                     | 0.60%                           | 0.60%                     | 0.0%                                                      |                                                                                                    |
| S8341 Cost Sharing for Award 58339<br>Award Total:                                                                                                    | 9.40%                     | 0.60%                           | 10.00%                    | 10.00%                                                    | Č.                                                                                                    |
| Sponsored - Non Federal Total:                                                                                                    | 34.40%                    | 0.60%                           | 35.00%                    | 35.00%                                                    |                                                                                                    |
| Non Sponsored<br>000260 600 Other Institutional Activities<br>Non Sponsored Total:                                                                                                    | 40.00%<br><b>40.00</b> %  | 0.00%<br>0.00%                  | 40.00%<br><b>40.00%</b>   | 40.00%                                                    | The second second secon |
| Grand Total:                                                                                                    | 99.40%                    | 0.60%                           | 100.00%                   | 100.00%                                                   | <u>All</u><br><u>None</u>                                                                                                    |
| Get Help                                                                                                    |                           |                                 |                           | Close 🤯 Cer                                               | tify                                                                                                    |
| ▶ Notes                                                                                                    |                           |                                 |                           |                                                           |                                                                                                    |
| ► Attachments 🥜                                                                                                    |                           |                                 |                           |                                                           |                                                                                                    |

- 7. If you agree with the information displayed on the effort statement you will either click the **All** link to select all the checkboxes or click the **Certify** checkbox next to each award to select it.
- 8. Click the **Certify** button.

D. Attest or Electronically Sign the Effort Statement

| Covered Individual:       Aaron Murphy - 56967       Location:         Title:       Principal Investigator       Principal Investigator         Department:       7986 - 600 Computer Science and Engineering aaron.murphy@rfsunytraining.org       Effort Coordinator:       Charles Marks - 42494         Email:       aaron.murphy@rfsunytraining.org       Period of Performance:       01/01/2012 to 05/18/2012         Status:       I confirm that I have firsthand knowledge of the activities performed by the above mentioned employee(s) and the distribution of the percent of salary is | Covered Individual:       Aaron Murphy - 56967       Location:         Title:       Principal Investigator       Department:       7986 - 600 Computer Science and Engineering Effort Coordinator.       Charles Marks - 42494         Email:       aaron.murphy@rfsunytraining.org       Effort Coordinator.       Charles Marks - 42494         Status:       1/01/2012 to 05/18/2012       9/101/2012 to 05/18/2012         I confirm that I have firsthand knowledge of the activities performed by the above mentioned employee(s) and the distribution of the percent of salary is reasonable. | Certification<br>Due Date: 8/31/2 | Attestation Effort 01/01/2012 - 05                                    | /18/2012                                                                                     | 2 |
|----------------------------------------------------------------------------------------------------|----------------------------------------------------------------------------------------------------|-----------------------------------|-----------------------------------------------------------------------|----------------------------------------------------------------------------------------------|---|
| Title:       Principal Investigator         Department:       7986 - 600 Computer Science and Engineering         Email:       aaron.murphy@rfsunytraining.org         Status:       Period of Performance:         01/01/2012 to 05/18/2012                                                                                                    | Title:       Principal Investigator         Department:       7986 - 600 Computer Science and Engineering Email:       Effort Coordinator:       Charles Marks - 42494         Email:       aaron.murphy@rfsunytraining.org       Period of Performance:       01/01/2012 to 05/18/2012         Status:       I confirm that I have firsthand knowledge of the activities performed by the above mentioned employee(s) and the distribution of the percent of salary is reasonable.                                                                                                    | Covered Individual:               | Aaron Murphy - 56967                                                  | Location:                                                                                    |   |
| I confirm that I have firsthand knowledge of the activities performed by the above mentioned employee(s) and the distribution of the percent of salary is                                                                                                    | I confirm that I have firsthand knowledge of the activities performed by the above mentioned employee(s) and the distribution of the percent of salary is reasonable.                                                                                                    | Title:<br>Department:             | Principal Investigator<br>7986 - 600 Computer Science and Engineering | Effort Coordinator: Charles Marks - 42494<br>Period of Performance: 01/01/2012 to 05/18/2012 |   |
| reaseable                                                                                                    | reasonable.                                                                                                    | Status:                           | aaron.murphy@nsunytraining.org                                        | r ende of r enormance. Ono n2012 to 05/10/2012                                               |   |

- 9. Read the attestation statement and click **I Agree** to affix your electronic signature.
- 10. A pop-up window will appear with this message: "You have certified all checked activities for period [start and end dates of the effort reporting period of performance]. You will be sent back to the effort statement page when the process is complete. This can take up to 30 seconds to complete. Do not refresh this page."
- 11. Click **OK** to confirm.
- 12. The effort certification is now complete.
- 13. You can log off from **ecrt** by clicking **Sign Out** in the top right corner of the page.